# **Quick Setup Guide**

Congratulations on the purchase of your new Samsung TV. Read this setup guide to get your TV up and running quickly.

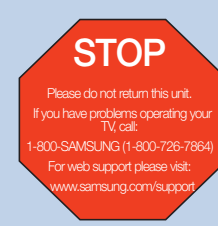

1-800-SAMSUNG (1-800-726-7864) Samsung Electronics America, Inc. 85 Challenger Road Ridgefield Park, NJ 07660-2112 Samsung Electronics Canada Inc. 55 Standish Court Mississauga, Ontario L5R 4B2 Call Center hours of operation: Mon-Sun, 9:00 AM -12 AM EST. To register this product, visit: www.samsung.com/register.

# **Getting Started**

# Step 1 : Install the Stand

Follow the steps below to connect the TV to the stand.

- Make sure to distinguish between the front and back of the Stand and Guide Stand when assembling them.
- Make sure that at least two people lift and move the LCD TV.
- Stand the product up and fasten the screws. If you fasten the screws with the ٨ LCD TV placed down, it may lean to one side.

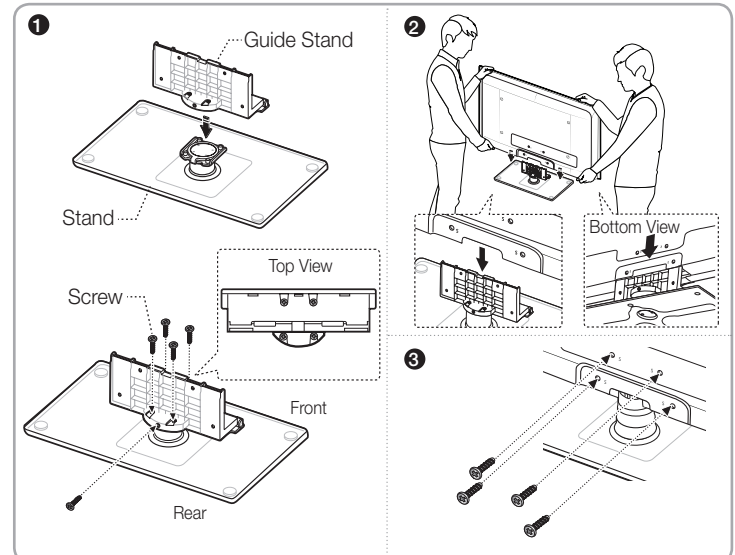

# Step 2 : Install the Batteries into the Remote

To install batteries into your remote control, follow these steps:

- 1. Lift the cover on the back of the remote upward as shown in the figure to the right.
- 2. Install two AAA batteries.
  - Make sure to match the + and ends of the batteries to the diagram in the battery compartment.
- 3. Replace the cover

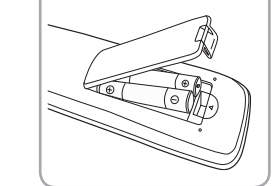

# Step 3 : Connect Power and Antenna or Cable

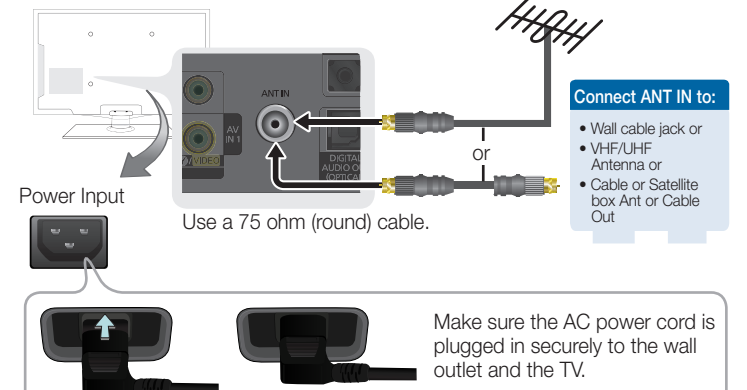

# Step 4 : Connect External Devices

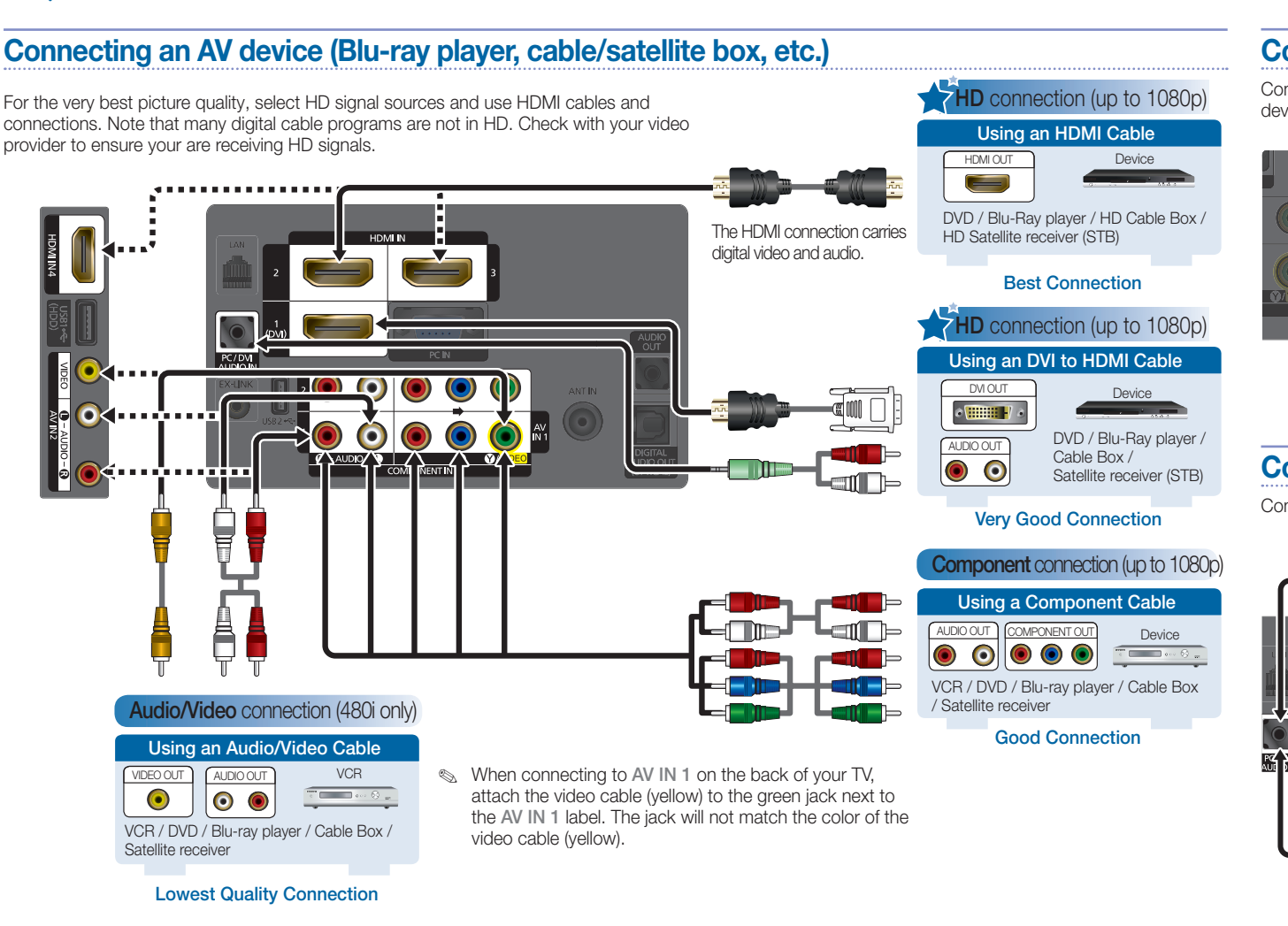

# Step 5 : Run Plug & Play

When you turn on your TV for the first time, it automatically launches the Plug & Play function. With Plug & Play, you can select the On Screen Display language, set the clock mode, and launch the TV's channel memorizing process. It also displays connection instructions similar to those in this guide.

To navigate while **Plug & Play** is running, press the Up, Down, Left or Right arrow buttons on your remote. To make a selection, press the ENTER I button. To skip a screen, press the MENU button.

To turn on your TV, press the POWER button on the remote or press the POWER button on the TV. To run Plug & Play, follow these steps:

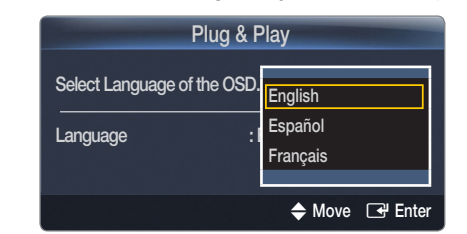

- 1. On the Language screen, select the language for the On Screen Display (OSD) using your remote control, and then press ENTER I button. The Home Use screen appears.
- Select Home Use, and then press ENTER I button. If you select Store 2. Demo, the TV will reset your picture and audio settings every 30 minutes. After you press ENTER I button, the Antenna Source screen appears.
- If your TV is only attached to an antenna, select Air. If your TV is only 3. attached to cable and you have no cable box, select Cable. If your TV is attached to an antenna and cable with no box, select Auto. When done, press ENTER I button on your remote. The Select Cable System screen appears

**IMPORTANT**: If your TV is attached to a cable or satellite box, skip Steps 3 through 5. After Plug & Play is complete, set your TV to Channel 3 or 4, according to the directions for your cable or satellite box.

4. If your TV is attached to a cable system and you have no cable box, you must select your cable system type. If you have Digital cable, you must select the cable system type for both Analog and Digital.

After you have selected the cable system type, select Start, and then press the ENTER I button on your remote

- Most cable systems are Standard (STD) systems. If you are not sure about what kind of cable system you have, contact your cable company.
- 5. The TV memorizes the available channels. This process can take up to 45 minutes. After the TV has memorized the channels, the Clock Mode screen appears.
- 6. Choose the Clock Mode. Select Auto if you have a digital channel in your area. Select Manual if you don't, or if you have a cable or satellite box. When done, press ENTER 🕑 button. The Daylight Savings screen appears.

S If you select Manual, the clock setting screen appears.

- Select the Daylight Saving Time setting: Off, On, or Auto, and then press 7. ENTER & button
- 8. After the time zone screen. The connection method for best HD screen quality is displayed. Press Right arrow button on your remote to view each screen in succession. Press the BLUE button to skip this section.
- 9. The Enjoy your TV screen appears. and then press ENTER - button.

# **Basic Functions**

### **Changing the Screen Size**

Your TV has several screen size options, each designed to work best with specific types of video input. If you have a cable box or satellite receiver, it may have its own set of screen sizes as well.

To change the screen size, press the P.SIZE button on your remote. The first time you press it, your TV displays the current setting. Thereafter, each time you press the P.SIZE button, you change the size of the picture on the screen.

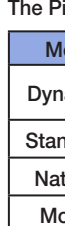

2.

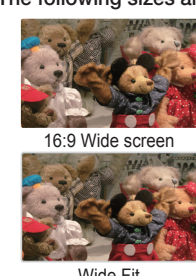

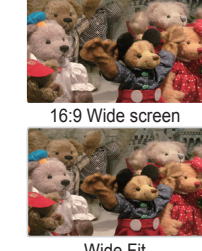

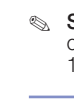

Your TV has four preset Picture Modes with factory adjusted settings, each designed to give you an excellent picture under specific conditions. The F

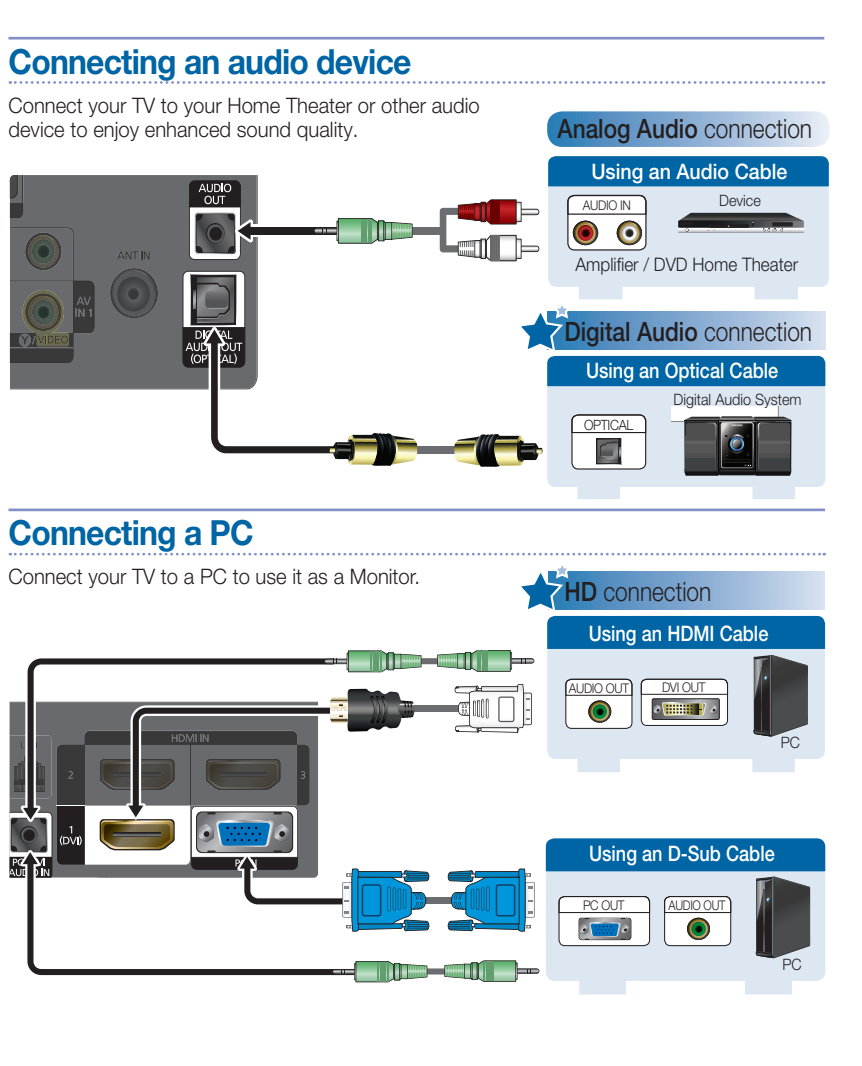

The following sizes are available:

Wide Fi

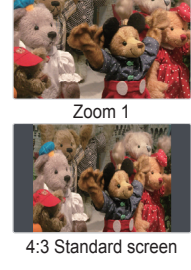

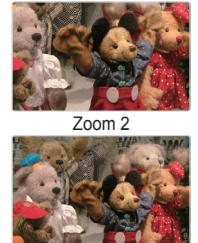

Screen Fit displays a full HD picture covering the entire screen with no cutoff on any side. It is only available when your TV inputs an HDMI (720p, 1080i, 1080p), Component (1080i, 1080p), or DTV (over-the-air 1080i) signal

## **Changing the Picture Mode**

| Picture Modes are listed and described in the table below: |                                                                                   |  |
|------------------------------------------------------------|-----------------------------------------------------------------------------------|--|
| /lode                                                      | Description                                                                       |  |
| namic                                                      | Brightens picture. For a vibrant, enhanced image in brightly lit o<br>sunny room. |  |
| ndard                                                      | For a bright, detailed picture in a normally lit room.                            |  |
|                                                            |                                                                                   |  |

| Natural | For a comfortable, easy-on-the-eyes picture in a normally lit room. |
|---------|---------------------------------------------------------------------|
| Movie   | For a studio quality cinema picture in a dimly lit or dark room.    |

#### To change the Picture Mode, follow these steps:

1. Turn on your TV.

Using your remote, press the MENU button on your remote.

Then, select Picture → Mode.

On the Picture Mode menu, use the ◄ or ► on your remote to select the Picture Mode you want.

4. Press the EXIT button to exit the menu.

### **Remote Control Buttons and Functions:**

No. This is a special remote control for the visually impaired persons and has Braille points on the Power, Channel, Volume buttons.

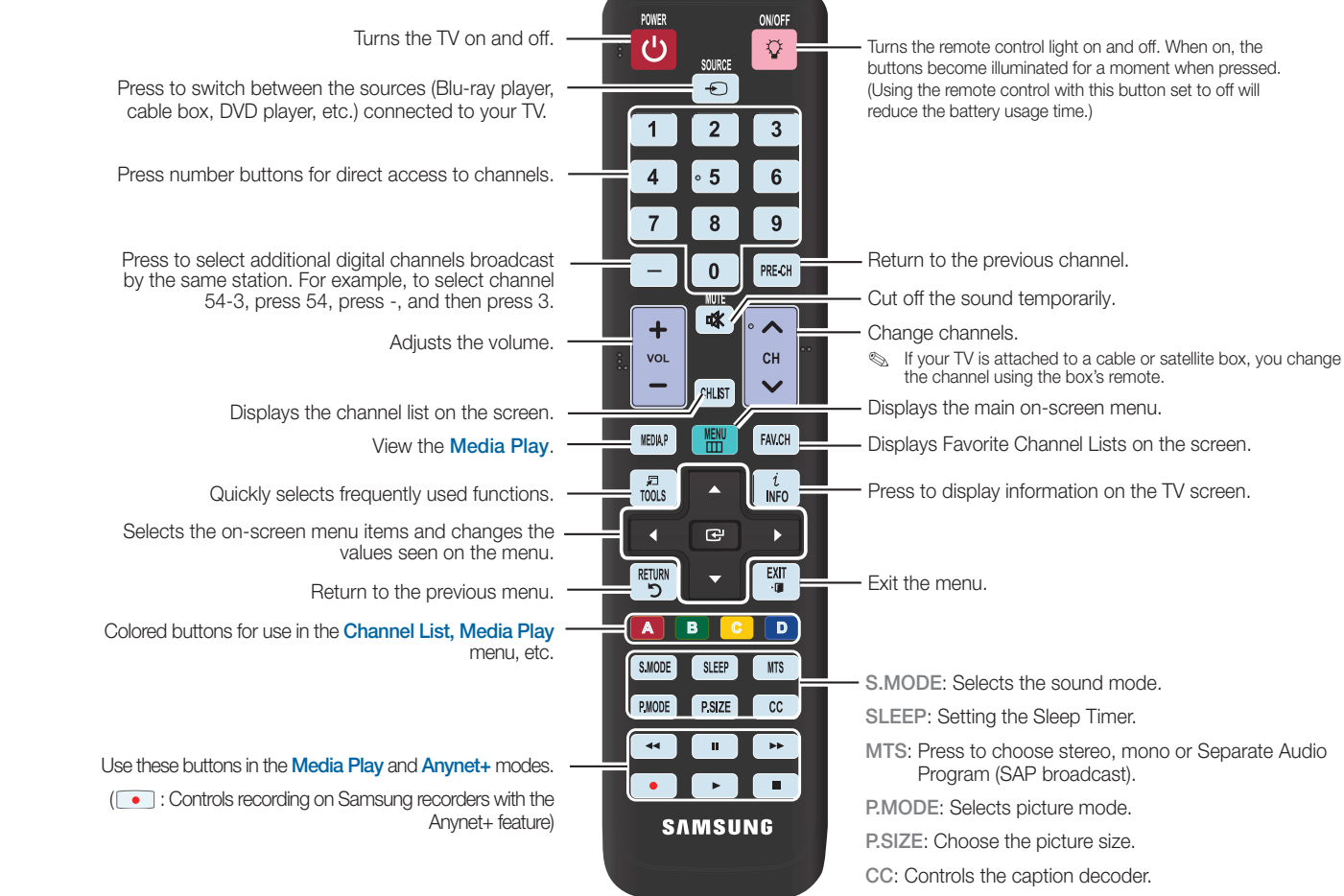

#### Selecting a Source

To watch a movie on your Blu-ray player or watch your favorite TV show, you must select the correct source. A source is a device, such as a Blu-ray/ DVD player, a cable/satellite box, antenna or a cable TV input. Sources can be connected to your TV through the HDMI, DVI, Component, Composite, or D-sub connections, or through the Antenna or Cable In connections.

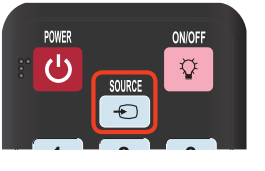

-MENU

FAV.CH

1 INFO

,≂ TOOLS

To view the signal from a source connected to the HDMI, DVI, Component, Composite, or D-sub jack, press the SOURCE button on your remote. Each time you press the SOURCE button, you change to a different source.

#### **Viewing the On Screen Menus**

#### To view the On Screen Menus, follow these steps:

- 1. With the power on, press the MENU button on your remote. The main menu appears. The menu's left side has the following menu options: Picture, Sound, Channel, Setup, Input, Application, and Support.
- 2. Press the ▲ or ▼ button on your remote to select a menu option, and then press the ENTER I button.
- 3. When done using the menu, press the EXIT button on your remote to exit.

# **Changing Channels and Adjusting the Volume**

You can change the channel and adjust the volume by using the CH and VOL buttons on the remote. You can also change the channels by pressing the ✓ CH ∧ buttons on the front panel of your TV and adjust the volume by pressing the - VOL+ buttons

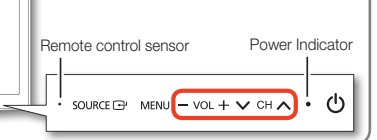

### Setting the Clock

Before you can use your TV's On/Off Timer, you must set the clock. To set the clock, follow these steps:

- 1. Turn on your TV.
- Using your remote, press the 2. MENU button on your remote. Then, select Setup  $\rightarrow$  Time.
- Select Clock Mode, and then 3. press the ENTER r button. Set Clock Mode to Manual.
  - Select Auto if you have a digital channel in your area and are not using a cable/sat box.
- Select Clock Set, and then press the ENTER button. 4 The Clock Set screen appears.
- Using the number buttons on your remote, enter the Month, Day, Year, 5. Hour, and Minute. Use the ◀ or ► button to move between entry fields.
- 6. Press the RETURN button on your remote when done.

# Clock Set am/pr

- above
- 2. Turn on your TV, press the MENU button on your remote and then select Setup  $\rightarrow$  Network.
- 3 is not already set to Wired.
- Select Network Setup. The 4
- On the Network Setup menu, set Internet Protocol Setup and DNS to Auto. 5 Auto acquires and enters the necessary internet values automatically.
- Select Network Test to check Internet connectivity. 6.
  - Some networks are Static IP networks. If your network is a Static IP network, you can not use DHCP to configure the network connection. Instead, you must enter the IP Address, Subnet Mask, Gateway, and DNS Server manually. For instructions explaining how to configure a Static IP network, see your user's manual.

Connecting a USB Device for Media Play

You can enjoy photo, music, and movie files stored on a USB device by connecting it to the TV and using the Media Play feature. To connect a USB device for Media Play, follow these steps:

TV Side Panel USB Drive

- 1. Turn on your TV.
- 2. Connect a USB device containing photo, music and/ or movie files to the USB1 (HDD) or USB2 jack on the side of the TV.
- 3 When the Application selection screen appears. press the ENTER 🗬 button on your remote to select Media Play (USB).

# VlediaPlav D View Devices 🕞 Enter 🖒 Betur

2.

3.

5.

6.

The instructions below are for networks that use the Dynamic Host Configuration Protocol (DHCP) to configure network connections automatically. If your have a Static IP network, see your user's manual for configuration instructions. To configure your network connection for a network that uses DHCP, follow these steps:

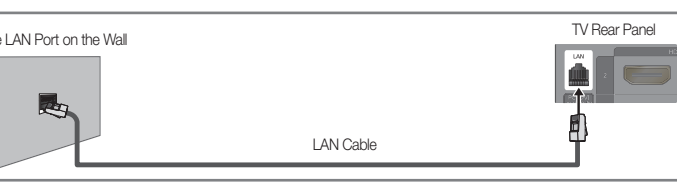

### **Configuring the Network Connection - Wired**

Most home networks use the Dynamic Host Configuration Protocol (DHCP) to configure network connections. Home networks that support DHCP automatically provide the IP address, subnet mask, gateway, and DNS values your TV needs to access the Internet so you don't have to enter them manually

#### To configure your network connection for a network that uses DHCP, follow these steps:

- Connect your TV to your network 1. as shown in one of the illustrations.
- Set the Network Type to Wired if it
- Network Setup screen appears.

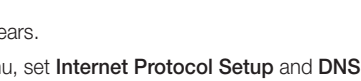

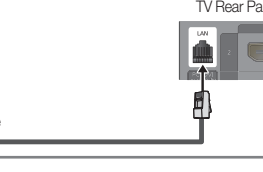

To enjoy watching streaming content from online providers such as You Tube and Blockbuster, you must follow the steps below to connect the TV to your network.

#### **Network Connection - Wired**

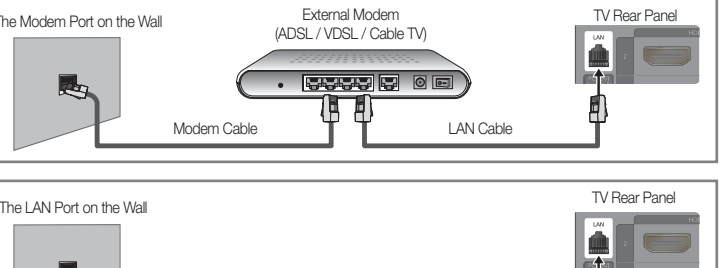

Vetwork Setup · Auto 8 · Auto ♦ Move 🖙 Enter 🤊 Ret

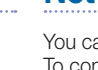

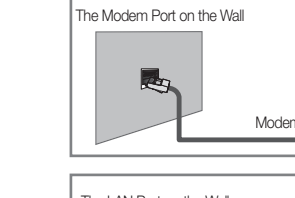

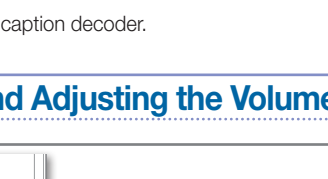

Connecting to a Local Area Network

There are two main ways to connect your TV to your network using cable, depending on your network setup. They are illustrated below:

## **Network Connection - Wireless**

You can connect your TV to your LAN through a standard wireless router or modem. To connect wirelessly, you must first attach a Samsung Wireless LAN Adapter (WIS09ABGN, WIS09ABGN2, WIS10ABGN - sold separately) to either the USB1 (HDD) or USB2 port on the back of your TV. See the illustration below.

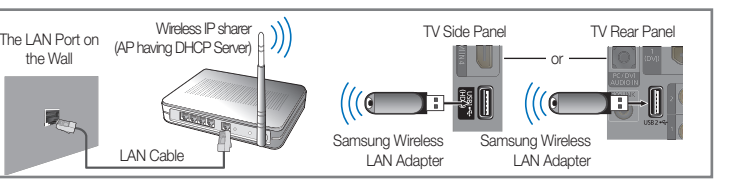

Samsung's Wireless LAN adapter supports the IEEE 802.11A, IEEE 802.11B, IEEE 802.11G, and IEEE 802.11N wireless communication protocols. For your TV to connect to your network, the wireless router or modem you use must also support one of these protocols. The fastest of these protocols is IEEE 802.11N.

Most wireless network systems incorporate a security system that requires devices that access the network through an access point or AP (typically a wireless modem or router) to transmit an encrypted security code called an access key.

For regular connections, your TV is compatible with the following security protocols:

Authentication Mode: OPEN, SHARED, WPAPSK, WPA2PSK

Encryption Type: WEP, TKIP, AES

# **Configuring the Network Connection - Wireless**

Connect your TV to your network as shown in the illustrations above

Turn on your TV, press the MENU button on your remote, and the select Setup  $\rightarrow$  Network.

Set the Network Type to Wireless if it is not already set to Wireless

Select Network Setup. The Network Setup screen appears

| Network Setup                        |                                       |  |  |  |
|--------------------------------------|---------------------------------------|--|--|--|
| Select a network                     | : Not Selected 🔹 🕨                    |  |  |  |
| Internet Protocol Setup              | : Auto                                |  |  |  |
| IP Address<br>Subnet Mask<br>Gateway |                                       |  |  |  |
| DNS<br>DNS Server                    | : Auto<br>: Contraction (Contraction) |  |  |  |
| ÷                                    | 🕈 Move 🖙 Enter 🤊 Return               |  |  |  |

On the Network Setup menu, select an AP(Access Point) and ad hoc network. if you have selected network with a security key, the Security Key screen appears.

Enter the **s** using the numbers on the remote, and then press the Blue button on your remote.

Solution Not the security of the security of the security available on the Security Key screen. Use the Direction button on your remote to move to the characters and the enter key to select them.

On the Network Setup menu, set Internet Protocol Setup and DNS to Auto. The Auto acquires and enters the necessary internet values automatically

Select Network Test to check internet connectivity.

So For more information, see your user's manual.

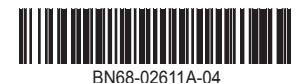